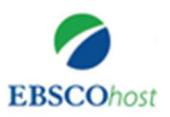

## Guide d'utilisation de la base Academic Search Complete et Business Source Ultimate

#### Academic Search Complete

Conçue pour les institutions académiques, cette base de données est une ressource primordiale pour la recherche académique. Il soutient la recherche de haut niveau dans les domaines clés de l'étude universitaire en fournissant des revues, des périodiques, des rapports, des livres et plus encore. Elle est multidisciplinaire contenant près de 6 600 revues et magazines en texte intégral actifs et 6000 revues avec un comité de lecture et plus de 4 000 journaux avec un comité de lecture actifs, en texte intégral et sans embargo et à peu près 4 000 revues en texte intégral actives indexées dans Web of Science ou Scopus.

Academic Search Complete offre une énorme collection de revues en texte intégral, permettant aux utilisateurs d'accéder à des informations critiques provenant de nombreuses sources uniques à cette base de données. Le contenu savant couvre un large éventail de domaines importants de l'étude universitaire, y compris l'administration, l'ingénierie, le droit, les sciences et plus encore.

#### **Business Source Ultimate**

Business Source Ultimate est une base spécialisée dans l'économie et les affaires, elle offre un bon nombre de revues en texte intégral et d'autres ressources qui fournissent des informations historiques et les tendances actuelles dans le domaine des affaires qui suscitent des discussions sur le développement et les changements dans le monde. BSU contient près de 3 507 journaux et magazines en texte intégral actifs et 2 112 revues actives évaluées par des pairs en texte intégral en plus de 1 401 revues actives évaluées par des pairs, en texte intégral, sans embargo et 1 103 revues en texte intégral actives indexées dans Web of Science ou Scopus. La base BSU offre une fonction «Vue d'entreprise» mettant des informations détaillées sur les finances, les filiales, les produits, les employés et les spécificités de l'industrie pour plus de 1,1 million des plus grandes entreprises publiques et privées du monde. Ceci permet de rechercher une entreprise via un accès contextuel ayant des informations connexes, notamment:

- Études de cas,
- Profils de l'industrie
- Livres / Monographies
- Articles de revues professionnelles, magazines et publications spécialisées
- Rapports d'études de marché
- Avis sur le produit
- Articles de presse
- Rapports de pays

#### Comment accéder à Academic Search Complete et Business Source Ultimate

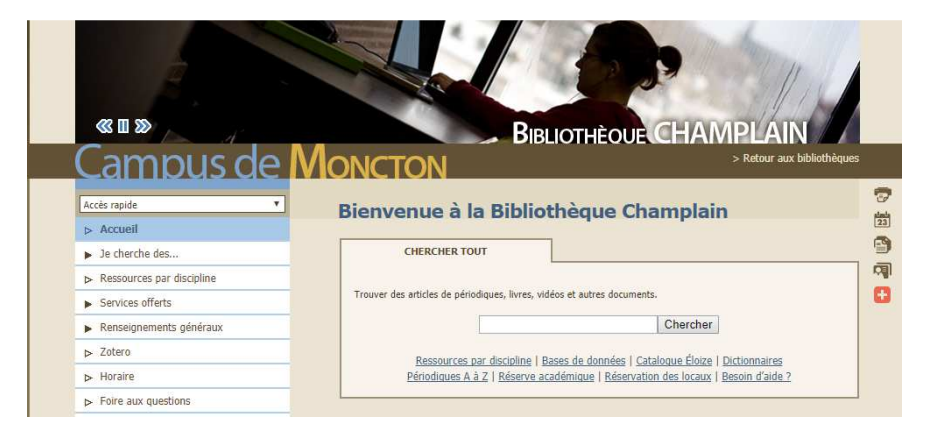

À partir de la page d'accueil du site de la bibliothèque Champlain, cliquer sur le lien « Bases de données » puis cliquer sur la lettre « E » pour choisir EBSCOhost. Vous trouvez une liste de bases de données du fournisseur. Cliquer sur **Academic Search Complete** qui se place à la tête de la liste puis cliquer sur « **choisir les bases de données** » et cocher **Business Source Ultimate**.

| Nouvelle recherc                         | ne Sujets • Publications • Informati                                                                                                    | ions sur l'entreprise                                        | Plus •                                                                                                    | Inscrivez-vous                                                                                                    | Dossier Préfé | rences Langues • | Demander à un(e) bibliothécaire Aide Quitter |
|------------------------------------------|----------------------------------------------------------------------------------------------------|--------------------------------------------------------------|----------------------------------------------------------------------------------------------------|----------------------------------------------------------------------------------------------------|---------------|------------------|----------------------------------------------|
| EBSCOhost                                | Recherche : Academic Search Complete, Afficher to                                                                                                    | out   Choisir les bases de<br>Sélectionner un cha            | données<br>• Rechercher Effacer                                                                                                    |                                                                                                    |               |                  | UNIVERSITE DE MONCTON                        |
| Options                                  | AND - AND - | Sélectionner un cha<br>Sélectionner un cha<br>e de recherche | Choisir les bases de données ? Use détaillée (Liste de thres incluses) Sélectionner / désélectionner tout OK Annuler Annuler                                                                                                    | Reschief a                                                                                                    |               |                  | Réinitialiser                                |
| Mode<br>• E<br>• T<br>• T                | ss de recherche (?)<br>Baoléon/Pricase<br>Trouver four mos termes de recherche<br>Trouver n'importe lequel de mes termes de recherche<br>Recherche SmartTeut <u>Astuda</u>                                                                                                    |                                                              | CINAHL Complete CINAHL Complete CINAHL Complete CECOLISTIC CEBSCOhost) CECOLISTIC CEBSCOhost) CECOLISTIC CEBSCOHost) CECOLISTIC CEBSCOHost) CECOLISTIC CEBSCOHost) CECOLISTIC CEBSCOHOst) CECOLISTIC CEBSCOHOST) CECOLISTIC CEBSCOHOST) CECOLISTIC CEBSCOHOST) CECOLISTIC CECOLISTIC CECOLISTIC CECOLISTIC CECOLISTIC CECOLISTIC | RILM Abstracts of Music Literature (1967 to<br>Present only)     Social Work Abstracts     SPORTDiscus     Fill     Toacher Reference Center Fill                         | rticles       |                  |                                              |
| Ciblez<br>Full<br>Scho                   | r vos résultats<br>Fext<br>Iarty (Peer Reviewed) Journals<br>Ication                                                                                                    |                                                              | Library Literature & Information Science<br>Index. (H.W. Vilson)     Library, Information Science & Technology<br>Address: B     MLA Directory of Periodicals     MLA International Bibliography B     PsycARTICLES B                                                                                                    | Business Source Utilinato      E     Vente et Geston      Business Book Summaries      Academic Search Complete      Academic Search Complete      Regional Business News |               |                  |                                              |
| Docu<br>Tout<br>Articl<br>Biblin<br>Biog | iment Type<br>le<br>graphy<br>raphy                                                                                                    | _                                                            | OK Annuler                                                                                                    | zech                                                                                                    |               | _                | *                                            |

À noter que l'accès aux deux bases est assuré exclusivement par le réseau de l'Université de Moncton. Mais, Academic Search Complete et Business Source Ultimate sont accessibles aussi hors campus pour les usagers de la bibliothèque Champlain (par usagers, nous entendons les professeurs, les étudiants inscrits en temps complet ou partiel et les employés de l'Université de Moncton). Il est nécessaire d'insérer vos coordonnées lorsque le système vous affiche un écran contenant un nom d'utilisateur et un mot de passe comme le branchement habituel au réseau de l'Université.

#### **Recherche avancée**

L'option de recherche avancée des deux bases de données est par défaut. En ouvrant la page de l'interface EBSCO et choisissant les deux bases de données : Academic Search Complete et Business -Source Ultimate, sélectionnez un ou plusieurs champs (auteur, titre, sujet...etc), mettez vos mots clés dans la ou les cases de recherche puis cliquez sur le bouton « rechercher »

#### **Exemple : Capital ET Marque**

|                                                             | Recherch                                   | Academic                                                     | Search Complete                                  | Afficher tout Choisir les bases d                                                                                                    | le données                                                                                                    |                                                                                                    |                                                                                                    |                                                                                                    |                                                                                      | UNIVERS                                                                                                    |
|-------------------------------------------------------------|--------------------------------------------|--------------------------------------------------------------|--------------------------------------------------|----------------------------------------------------------------------------------------------------|----------------------------------------------------------------------------------------------------|----------------------------------------------------------------------------------------------------|----------------------------------------------------------------------------------------------------|----------------------------------------------------------------------------------------------------|--------------------------------------------------------------------------------------|----------------------------------------------------------------------------------------------------|
| EBSCOhost                                                   | capital                                    | pital                                                        |                                                  | TX Tout le texte                                                                                                    | Recherche                                                                                                    | er Effacer 🧷                                                                                                    |                                                                                                    |                                                                                                    |                                                                                      |                                                                                                    |
|                                                             | AND - marqu                                |                                                              |                                                  | TX Tout le texte                                                                                                    | •                                                                                                    |                                                                                                    |                                                                                                    |                                                                                                    |                                                                                      |                                                                                                    |
|                                                             |                                            |                                                              |                                                  | Sélectionner un cha                                                                                                    | . • 🕂                                                                                                    |                                                                                                    |                                                                                                    |                                                                                                    |                                                                                      |                                                                                                    |
|                                                             | Recherch                                   | Recherche simple Recherche avancée Historique de recherche > |                                                  |                                                                                                    |                                                                                                    |                                                                                                    |                                                                                                    |                                                                                                    |                                                                                      |                                                                                                    |
| Affiner les<br>Recherche e<br>Booléen/Phr<br>TX capital AND | résultats<br>n cours<br>ase:<br>D TX marqu | e e                                                          | Résultats<br>1. L'influen<br>marque : l<br>Revue | de recherche : 1 - 10 :<br>ce de l'image du magas<br>le cas des produits alim<br>The impact of store image and st<br>crisis. / La influencia de la imager<br>momentos de crisis econômica. E<br>Revue des Sciences de Gestion. | sur 22,946<br>sin et des types<br>entaires en Fra<br>ore brand-tier on retail<br>de la tienda y de los I<br>i caso de los producto<br>jul/aug2016, issue 280 | s de marque de<br>ance durant la pé<br>er brand equity. The case<br>tipos de marca de distrib<br>is alimentarios en un me<br>), p85-92. 8p. Language: | Pertinence<br>distributeur<br>eriode de cr<br>e of food product:<br>uidor sobre el ca<br>rcado francés. B<br>French., Base o | Options de     Sur le capi ise.     in France durin: pital marca de la     r Kaswengi, Jos de données: Busi | page  F  tal  g the period of ec s marcas de disti aph; Ramaroson, ness Source Ultir | artager - Images a<br>interference of the second second seco |
| Limiter à<br>Full Text<br>References<br>Scholarly (P        | Available<br>eer Review                    | ed)                                                          | 2. Attractiv                                     | Texte intégral en PDF (5M<br>ité des entreprises low-<br>By: BENRAISS-NOAILLES, LAÎL<br>Charts, Language: French. DOI: 1<br>d'Erber brut l'import                                                                              | B)<br><b>Cost: Le rôle du</b><br>A; VIOT, CATHERINE.<br>10.3166/rfg.2017.0015                                                                                | J <b>capital-marqu</b><br>Revue Française de Ge<br>9. , Base de données: Bi                                                                           | e employeu<br>stion. jun2017, V<br>usiness Source L                                                                          | F.<br>ol. 43 Issue 266,<br>litimate                                                                         | p89-109. 21p. 3                                                                      | Diagrams, 5                                                                                                    |

Vous avez la possibilité d'utiliser l'option de la recherche simple.

#### **Recherche simple**

Pour accéder à l'option recherche simple, cliquer sur le lien « **Recherche simple** » qui se trouve en bas de la case de recherche. (Voir la flèche dans la figure ci-dessous).

|                                                 | Recherche : Academic Search Complete, Afflicher tout Choisir les bases de données |        |                                         |                                                                                                    |                                                                                                    |                                                                                                    |                                                                                                    |                                                                                                    |                                                                                                 | UNIVER     |       |
|-------------------------------------------------|-----------------------------------------------------------------------------------|--------|-----------------------------------------|----------------------------------------------------------------------------------------------------|----------------------------------------------------------------------------------------------------|----------------------------------------------------------------------------------------------------|----------------------------------------------------------------------------------------------------|----------------------------------------------------------------------------------------------------|-------------------------------------------------------------------------------------------------|------------|-------|
| EBSCOhost                                       | capital                                                                           |        | TX Tout le texte                        | <ul> <li>Recherche</li> </ul>                                                                                                    | er Effacer 🕐                                                                                                    |                                                                                                    |                                                                                                    |                                                                                                    |                                                                                                 |            |       |
|                                                 | AND -                                                                             | marque |                                         | TX Tout le texte                                                                                                    | •                                                                                                    |                                                                                                    |                                                                                                    |                                                                                                    |                                                                                                 |            |       |
|                                                 | AND -                                                                             |        |                                         | Sélectionner un cha                                                                                                    |                                                                                                    |                                                                                                    |                                                                                                    |                                                                                                    |                                                                                                 |            |       |
|                                                 |                                                                                   |        |                                         |                                                                                                    |                                                                                                    |                                                                                                    |                                                                                                    |                                                                                                    |                                                                                                 |            |       |
| « Affiner les<br>Recherche                      | en cours                                                                          | e<br>v | Résultats                               | de recherche : 1 - 10<br>ce de l'image du maga                                                                                                    | sur 22,946<br>asin et des types                                                                                                    | de <b>marque</b> de o                                                                                                    | Pertinence                                                                                                    | Options de     Sur le capi                                                                               | page マ                                                                                          | Partager 👻 | Image |
| Affiner less Recherche Booléen/Ph TX capital AN | en cours<br>irase:<br>4D TX marqu                                                 | e<br>e | Résultats<br>1. L'influen<br>marque : l | de recherche : 1 - 10<br>ce de l'image du mage<br>e cas des produits alin<br>The impact of store image and<br>crisis. / La influencia de la image<br>momentos de crisis econômica.<br>Revue des Sciences de Gestion | sur 22,946<br>asin et des types<br>nentaires en Fra<br>tore brand-tier on retaille<br>en de la tienda y de los t<br>El caso de los producto<br>julvaug2016, issue 280 | de marque de o<br>ince durant la pé<br>er brand equity. The case<br>ipos de marca de distribi<br>s alimentarios en un mer<br>. p85-92. &p. Language: | Pertinence<br>distributeur<br>riode de cri<br>of food products<br>nidor sobre el ca<br>cado francês. By<br>French., Base c | Options de     Sur le capi ise. in France during pital marca de la     c Kaswengi, Jose le données: Busi | page - E+<br>tal<br>g the period of e<br>is marcas de dis<br>eph; Ramaroson<br>iness Source Ult | Partager   | Image |

Vous allez obtenir l'écran suivant :

|                      |                                  |                                   |                      |     | UNI           | VERSITE DE MOI |
|----------------------|----------------------------------|-----------------------------------|----------------------|-----|---------------|----------------|
|                      |                                  |                                   |                      |     |               |                |
|                      | Recherche : Academic Search Comp | lete. Afficher tout   Choisir les | bases de données     |     |               |                |
|                      | capital marque                   | ×                                 | Rechercher           | ?   |               |                |
| <b>EBSCO</b> host    | capital marque                   |                                   | Historique de recher | che |               |                |
| Options de recherche |                                  |                                   |                      |     |               |                |
|                      |                                  |                                   |                      |     | Réinitialiser |                |

Vous pouvez suivre la même démarche que celle de la recherche avancée.

#### Filtrage des résultats

L'interface d'EBSCO offre une multitude de filtres de recherche. En générale, il existe plusieurs catégories de filtres.

#### 1. Options de recherche

|                 | Recherche : Business Source Ultimate, Afficher tou                                                                                                    | t   Choisir les bases de données |                                                                                                    | UNIVERSITE DE MONCTON |
|-----------------|----------------------------------------------------------------------------------------------------|----------------------------------|----------------------------------------------------------------------------------------------------|-----------------------|
| EBSCOhost       |                                                                                                    | Sélectionner un cha 👻 Rec        | hercher Effacer ?                                                                                                    |                       |
| 220000000       | AND -                                                                                                    | Sélectionner un cha 👻            |                                                                                                    |                       |
|                 | AND -                                                                                                    | Sélectionner un cha 🝷 🔶          | $\ominus$                                                                                                    |                       |
|                 | Recherche simple Recherche avancée Historique                                                                                                    | e de recherche                   |                                                                                                    |                       |
| Options<br>Mode | de recherche<br>s de recherche et opérateurs d'expansion                                                                                                    |                                  |                                                                                                    | Réinitialiser         |
| Mod             | es de recherche (?)<br>Booléen/Phrase<br>Trouver tous mes termes de recherche<br>Trouver n'importe lequel de mes termes de recherche<br>Recherche SmartText <u>Astuce</u> |                                  | Appliquer les mots connexes<br>Rechercher également dans l'ensemble du texte des articles<br>Appliquer des sujets équivalents |                       |

Ce sont des filtres qui procurent des modes de recherche aux usagers:

- La recherche Booléenne qui permet aux usagers d'utiliser les opérateurs booléens (ET, OU, SAUF et autres). Exemple : Web ET Accessibilité
- Trouver tous mes termes de recherche : permettre au système de chercher avec tous les termes proposés.
- Trouver n'importe lequel de mes termes de recherche : Le système effectuera la recherche avec tous les termes, mais les résultats peuvent être reliés à un terme ou à plusieurs de ces termes.

- Recherche SmartText : Le système accepte plusieurs types de requêtes. L'usager peut même mettre une phrase ou un groupe de mots dans la case de recherche.
- Appliquer les mots connexes : Lorsque cette option est cochée, le système va chercher avec les termes connexes de ceux de la requête (exemple : Green energy : des termes connexes de Global warming)
- Rechercher également dans l'ensemble du texte des articles : C'est une option qui permet de faire la recherche dans le plein texte
- Appliquer des sujets équivalents : permet d'utiliser des sujets équivalents de sujet principal : Exemple : Performance est un sujet équivalent du Rendement

#### 2. Ciblez vos résultats

| blez vos résultats                                                                                       |                                     |                                                        |
|----------------------------------------------------------------------------------------------------|-------------------------------------|--------------------------------------------------------|
| Full Text                                                                                                |                                     | References Available                                   |
| Scholarly (Peer Reviewed) Journals                                                                       |                                     | Published Date<br>Mois   Année: - Mois  Année:         |
| Publication                                                                                              |                                     | Publication Type Tout Academic Journal Book Case Study |
| Document Type<br>Tout<br>Article<br>Bibliography<br>Biography                                            |                                     | Language Tout Bosnian Chinese Czech                    |
| Number of Pages                                                                                          |                                     | Cover Story                                            |
| Image Quick View Types<br>Photographie en noir et blanc<br>Photographie en couleur<br>Graphique<br>Carle | Schéma<br>Diagramme<br>Illustration | PDF Full Text                                          |

- Full text : Les résultats affichés offrent l'accès à des textes intégrales
- Scholarly (Peer Reviewed) Journals : Des articles arbitrés ou revues par les pairs
- Publication : Vous pouvez chercher le titre de la publication
- Document Type : Choisir le document par type (Revue universitaire, livres, Thèses...etc.)
- References Available : Cocher cette option veut dire permettre au système d'afficher des résultats de recherche avec des références.
- Autres options : Il y a d'autres options qui seront rarement utilisées comme les options des images, des schémas...etc.

#### 3. Opérateurs de restriction spéciaux pour Business Source Ultimate

Lorsque la base de données : Business Source Ultimate est sélectionnée parmi la liste des bases de données de l'interface EBSCO, l'option « *Opérateurs de restriction spéciaux pour Business Source Ultimate* » s'ajoute dans la page des filtres automatiquement. Cette option contient des filtres qui aident les usagers à connaitre des informations précises sur les produits.

- Product Name ; nom du produit
- NAICS/Industry Code : C'est un code industriel qui distingue les produits : exemple : le code : le code l'industrie du blé : 111140 et le code du blé : 0111
- Company/Entity : nom de la compagnie ou de l'entité
- Duns Number : Le Data Universal Numbering System : un identifiant numérique assigné à chaque personne morale comme les entreprises.
- Ticker symbol : Le code mnémonique, souvent abrégé « mnémo », est un ensemble de quelques lettres (souvent trois lettres), permettant de désigner rapidement une action.
- Articles on Several Companies : articles sur plusieurs compagnies
- Articles on Several Industries : articles sur plusieurs industries
- Articles on Several People : articles sur plusieurs personnes
- Articles on Several Reviews & Products : articles sur plusieurs révisions et produits
- ISSN : International Standard Serial Number : le numéro qui est assigné à chaque publication en série.

| Product Name               | NAICS/Industry_Code                    |
|----------------------------|----------------------------------------|
| Company/Entity             | Duns Number                            |
| Ticker Symbol              | Articles on Several Companies          |
|                            | Articles on Several Industries         |
| Articles on Several People | Articles on Several Reviews & Products |
| ISSN                       |                                        |
|                            |                                        |

# Évaluations des résultats :

Pour évaluer le contenu des résultats, cliquer sur la loupe qui se trouve dans le coin droite en haut de chaque résultat. Ceci permet d'afficher tous les éléments de la référence y compris le titre, l'auteur, la source du titre, le résumé...etc. Ces éléments apportent des détails et orientent les usagers vers le choix de garder ou de rejeter la référence.

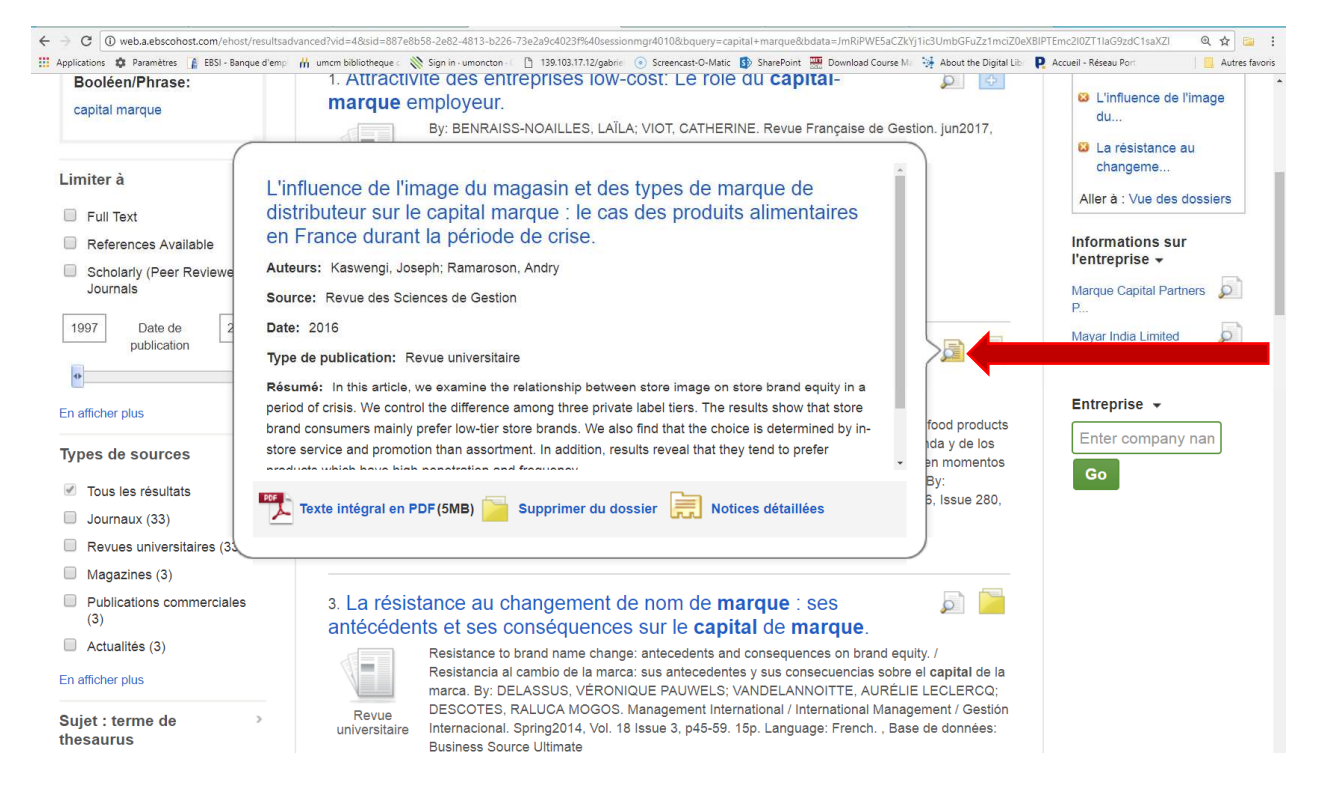

Vous pouvez aussi cliquer sur « Notices détaillées » pour obtenir des informations plus détaillées sur la référence que vous avez sélectionnée.

### **Obtention des documents :**

Vous pouvez ouvrir la version PDF des documents trouvés en cliquant sur « Texte Intégral en PDF » en bas de chaque résultat. Vous pouvez aussi sélectionner les articles choisis en cliquant sur l'icône du côté droit des résultats. Vous avez la possibilité de sélectionner plusieurs résultats qui seront enregistrés automatiquement dans un dossier temporaire. Le dossier se place en haut

de la page, cliquez sur le mot « Dossier » pour voir les documents/articles sélectionnés. En ouvrant le dossier, vous pouvez envoyer les résultats par courriel, les sauvegarder dans un fichier ou un endroit de vos choix ou bien les exporter.

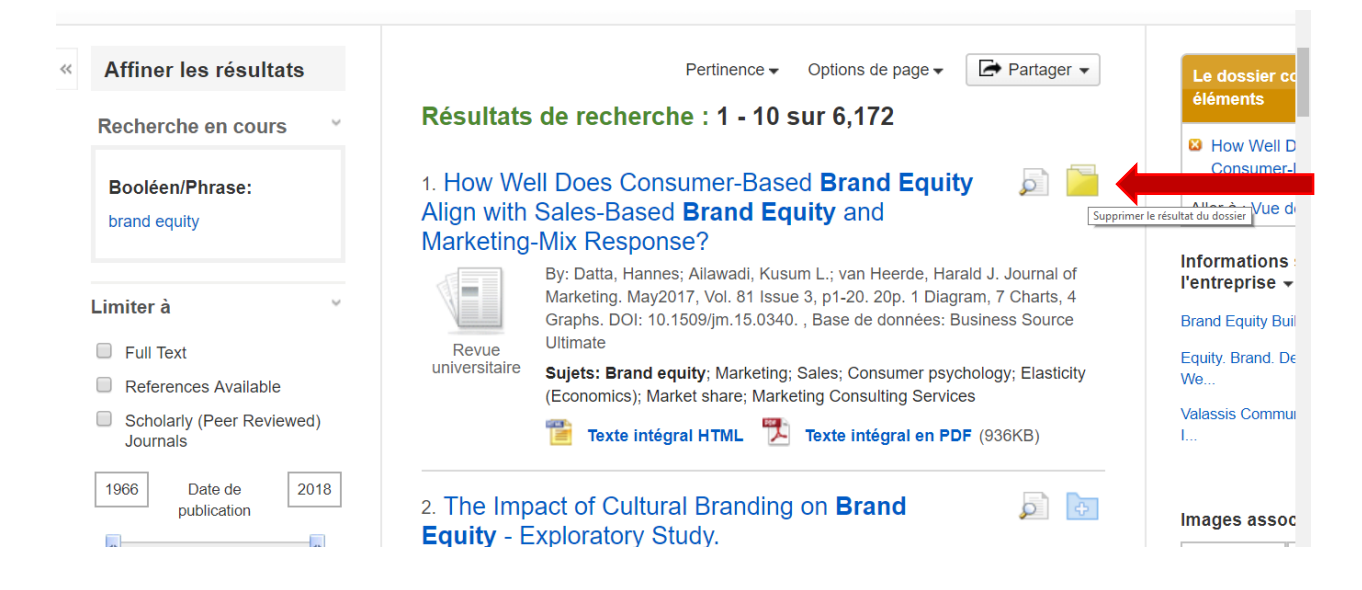

Remarque : Il arrive que le plein texte du document n'est pas disponible vu que notre bibliothèque n'est pas abonnée à la revue là où l'article est publié. Vous devez à ce moment-ci contacter votre bibliothécaire de discipline ou le service de référence de la bibliothèque.